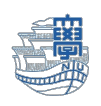

長崎大学マイクロソフトアカウントにてログイン・認証するシステムでは、多要素認証の設定を 求められます。

多要素認証の設定画面が表示された場合

多要素認証の設定を行っていない方は、Microsoft365 <u>https://portal.office.com/</u>に<u>長崎大学</u> <u>Microsoft アカウント</u>を入力し「次へ」をクリックし、<u>長大 ID のパスワード</u>を入力してサインインすると多要 素認証の設定求められます。

| Microsoft                                               | 長    | 崎大学 Office 365        |
|---------------------------------------------------------|------|-----------------------|
| <b>サインイン</b><br>メール、電話、Skype<br>アカウントをお持ちではない場合、作成できます。 | 組織   | アカウントを使用してサインインしてください |
| 7557Fk 79CA to 440mm 6<br>次へ                            | •••• | @ms.nagasaki-u.ac.jp  |
| S 4124277322                                            | 1    | ナインイン                 |

【詳細情報が必要】と表示されたら「次へ」をクリックします。

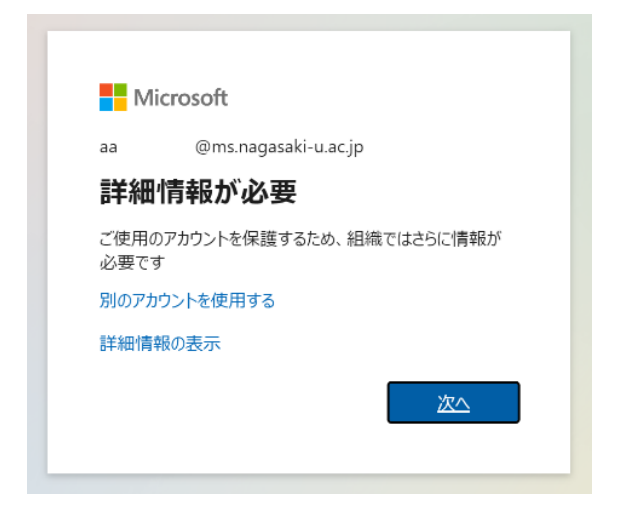

多要素認証の設定画面 【追加のセキュリティ確認】が表示されますので、多要素認証の設定マニュアルを参照の上、設定をおこなってください。

マニュアル : <u>http://www.cc.nagasaki-u.ac.jp/ees/authentication\_preparation\_05</u>

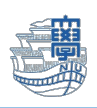

## 多要素認証設定後の認証の流れ

Microsoft Authenticator アプリを設定した場合 Microsoft365<u>https://portal.office.com/</u>ヘサインインした際、以下の画面が表示されます。 \*スマートフォンをご準備ください!

1. サインイン要求を承認と表示された場合は、スマートフォン画面に承認と表示されますので、【承認】をタップします。承認されると Microsoft365 ヘログインできます。

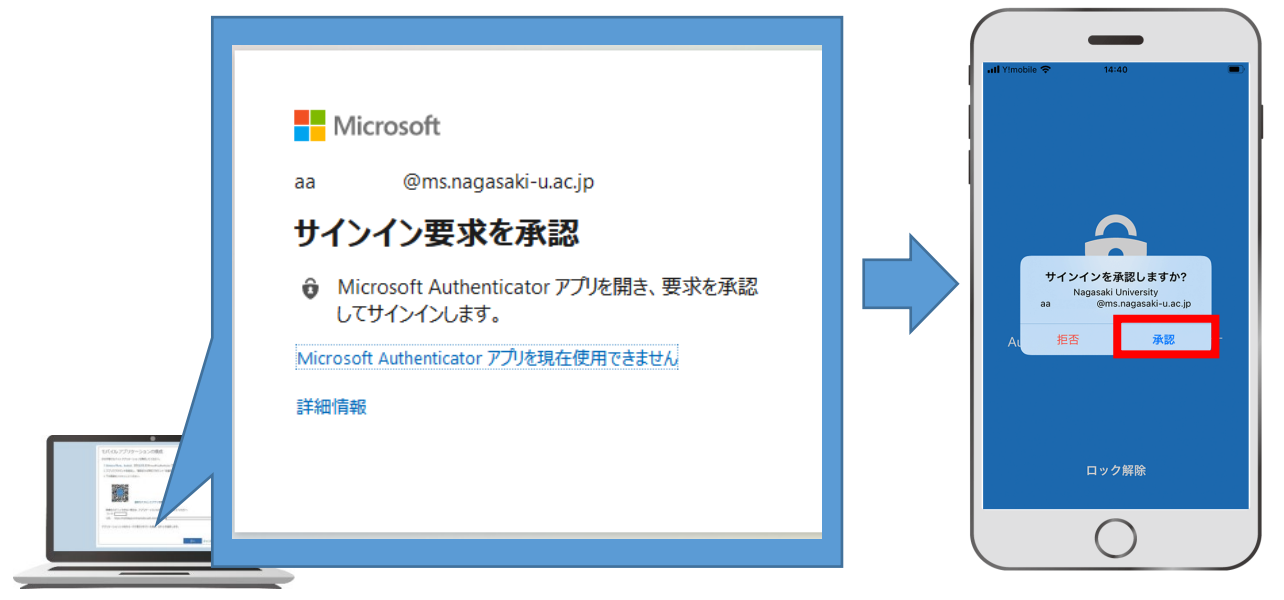

【スマートフォンでの承認が遅かった場合】

以下の画面に切り替わりますので、「Microsoft Authenticator アプリにもう一度要求を送信する」を 選択します。スマートフォンに再度承認画面が表示されます。

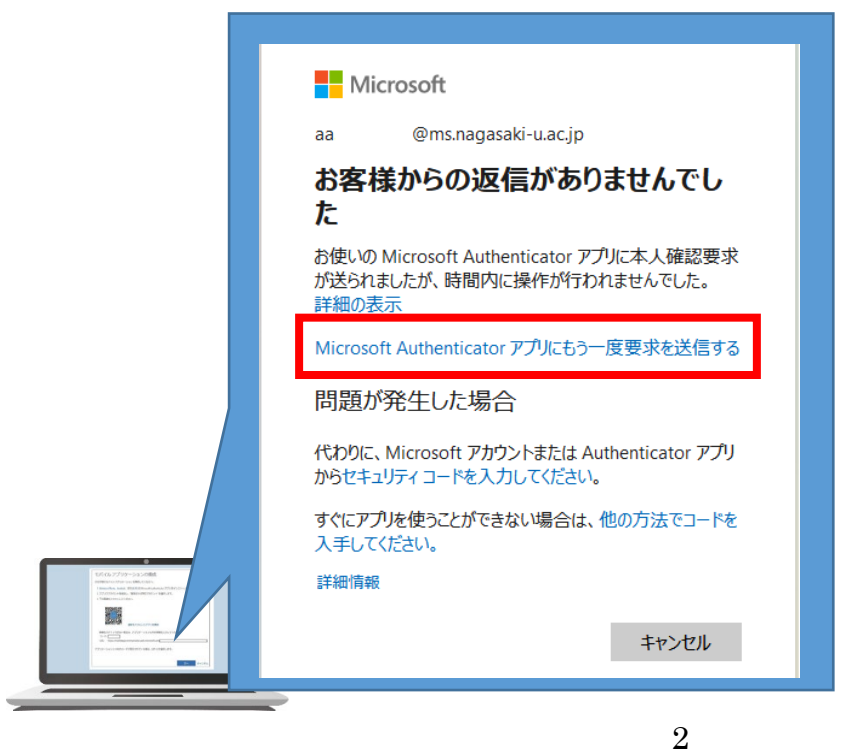

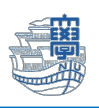

## SMS を設定した場合

1. 下記の様な画面がでるので、【+xx xxxxxxxxx に SMS を送信】をクリックすると、コード(6 ケタ の数字)が記載されているテキストメッセージが、ご自身のスマートフォンに送られてきます。

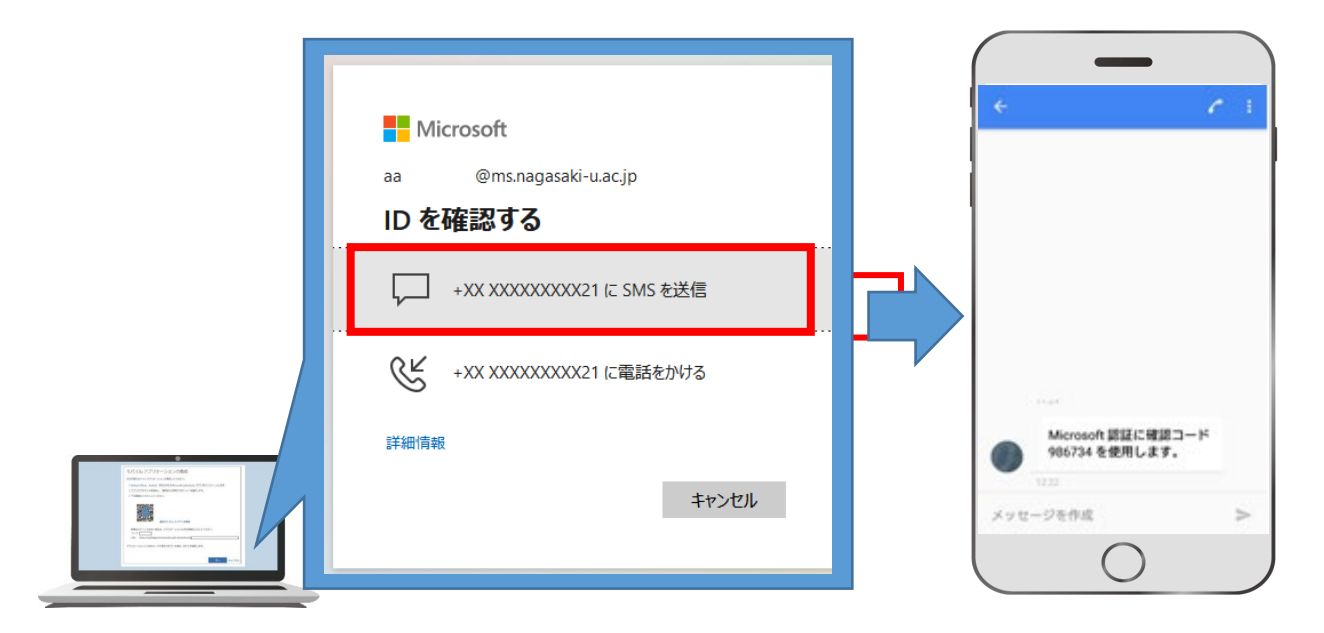

 ご自身のスマートフォンに届いたコード(6 ケタの数字)を入力し、【検証】をクリックすると、 Microsoft365 ヘログインできます。

| 問題がありますか? 別の方法でサインインする<br>詳細情報 |
|--------------------------------|
|--------------------------------|

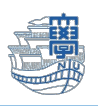

## 電話番号を登録した場合

 下記の様な画面がでます。【+xx xxxxxxxxx に電話をかける】をクリックすると、電話がかかってきますので、日本語の音声ガイダンスに従って操作してください。#を入力するように要求されますので、 #を入力してください。Microsoft365 ヘログインできます。
 \*プッシュ回線の電話ではない場合、正しく登録できません。あらかじめご確認ください。

|                                                                                                    | Microsoft                           |
|----------------------------------------------------------------------------------------------------|-------------------------------------|
|                                                                                                    | a: @ms.nagasaki-u.ac.jp<br>ID を確認する |
|                                                                                                    | ー +XX XXXXXXXXX21 に SMS を送信         |
|                                                                                                    | ・XX XXXXXXXXX21 に電話をかける             |
| CLL 2727-5484<br>March 2004<br>March 2004<br>Mar | 詳細情報<br>キャンセル                       |
|                                                                                                    |                                     |

## 電話番号の登録をしていなかった場合など、ICT 基盤センターへお問い合わせください。

 『お問い合わせ先』

 ICT 基盤センター
 窓口受付時間: 9:00-16:00

 Eメール
 portal@ml.nagasaki-u.ac.jp

 お問い合わせフォーム
 <u>https://forms.office.com/r/0gc5cLcWcn</u>